# **REJECTED MEMBERS**

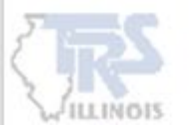

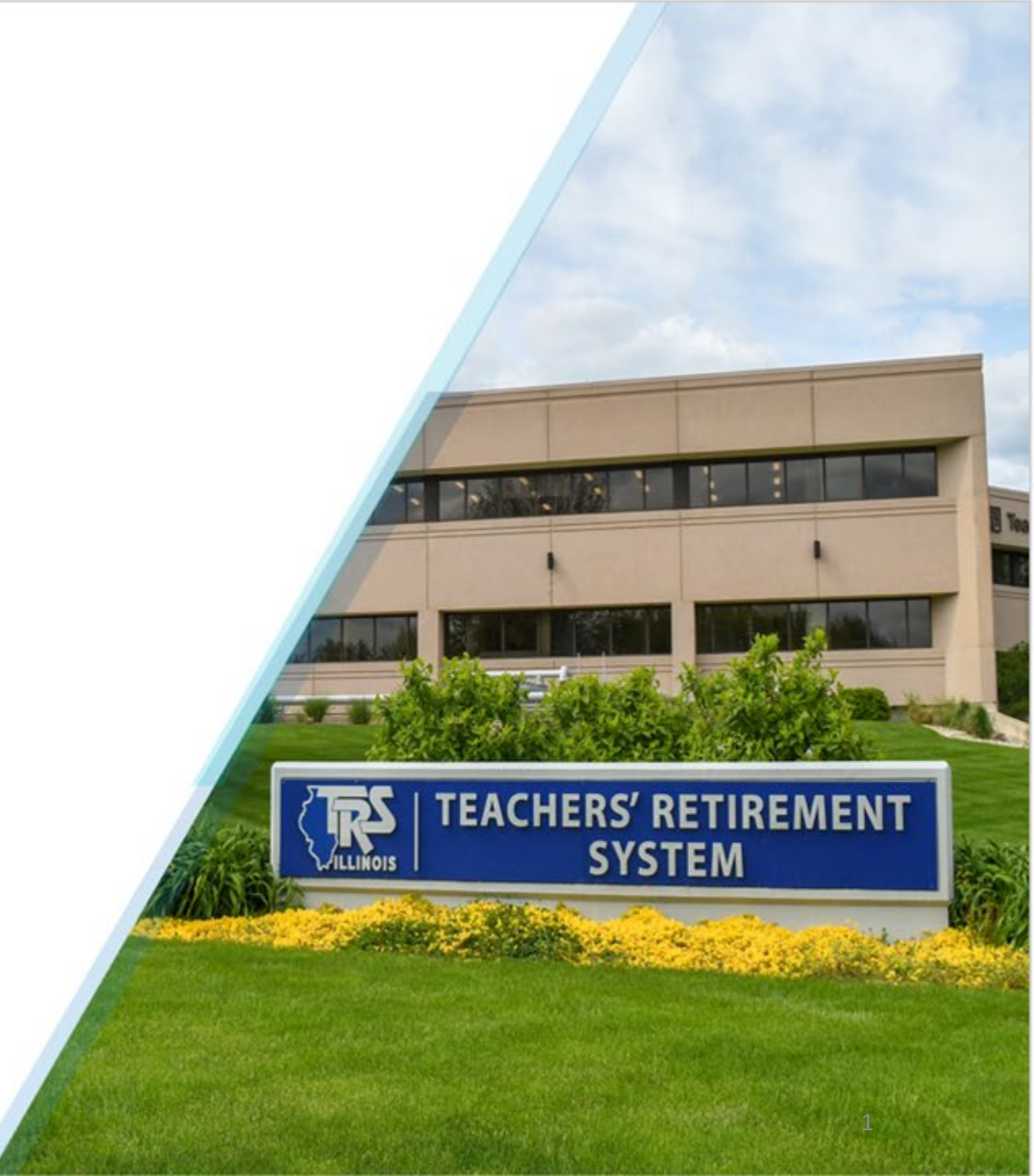

### **REJECTED MEMBERS**

If there is incorrect information in the payroll software, member records may be rejected during the file upload process. When this occurs, the employer will be directed to a "**Rejected Members**" page.

To prevent future rejections, make the necessary corrections directly in the payroll software before uploading another file.

|                                                                                                    |                                                                                                    | TRS Co        | de:                          |                 |                  |          |               |                     |                   |             |
|----------------------------------------------------------------------------------------------------|----------------------------------------------------------------------------------------------------|---------------|------------------------------|-----------------|------------------|----------|---------------|---------------------|-------------------|-------------|
| Upload                                                                                                    | □ Upload File → 🗗 Upload Results → 🕂 Details / Adjustments → Σ Totals → m̂+ Payment → 🗸 Confirmation |               |                              |                 |                  |          |               |                     |                   |             |
| Report Summary ID:       Report Type: Defined Benefit       Report Date: 04/10/2025       Report Status: In Progress       Status Date: 04/17/2025 07:25:12 PM       Members: 82       Errors: 58 |                                                                                                    |               |                              |                 |                  |          |               |                     |                   |             |
| ः Rejec                                                                                                    | ted Memb                                                                                             | Please addres | ss the following rejected re | ecords          |                  | Rep      | ort Actions 🔻 | Search by last name | Clear All Sorting | Errors Only |
| Errors for Selected Record (0) Tip: Address fatal errors first before addressing any others; Corrections to fatal errors may result in the elimination of other errors.                           |                                                                                                    |               |                              |                 |                  |          |               |                     |                   |             |
| <b>A</b>                                                                                                    | Actions                                                                                              | Last Name 🔨   | First Name 🔨                 | Last Four SSN 🔨 | Payment Reason 🔨 | Resolved |               |                     |                   |             |
| 2                                                                                                    | •                                                                                                    |               |                              | 8622            | ED               |          |               |                     |                   |             |
| 1                                                                                                    | •                                                                                                    |               |                              | 0464            | BS               |          |               |                     |                   |             |
| 1                                                                                                    | •                                                                                                    |               |                              | 0464            | NC               |          |               |                     |                   |             |

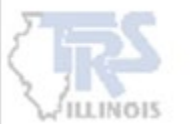

### ERRORS

To view specific errors for a rejected member, click the fatal error **number icon** on the rejected member's row. This will display the error messages at the top of the page for that member.

Click the **+** icon in the Actions column on the rejected member's row to add the member to the report. On the Record Details for that member, review and make any necessary corrections to add the member to the Details/Adjustments page.

| ः∄ Rejected M  | embers Pleas | se address the following rejected r | ecords                                    |                                    | Report Actions 🔻                        | Search by last name                            |  |
|----------------|--------------|-------------------------------------|-------------------------------------------|------------------------------------|-----------------------------------------|------------------------------------------------|--|
| Errors for KAT |              | SSN 8622 ED (2) Tip:                | Address fatal errors first be             | efore addressing any others; Corre | ctions to fatal errors may result in th | e elimination of other errors.                 |  |
| Severity       | Error #      | Error Title                         |                                           | Error Me                           | essage                                  |                                                |  |
| •              | ER1045       | Non-numeric Emplo                   | on-numeric Employment Begin Date Employme |                                    |                                         | nt Begin Date contains a non-numeric character |  |
| 0              | ER1053       | Invalid Job Category                | /                                         | Job Cate                           | egory contains a value other tha        | n 01, 02, or 03                                |  |
|                |              |                                     |                                           |                                    |                                         |                                                |  |
| 🔺 🦯 Actio      | ons Last Nam | e 🔨 🛛 First Name 🤸                  | Last Four SSN 🔨                           | Payment Reason 🔨                   | Resolved                                |                                                |  |
| 2 6            |              | KAT                                 | 8622                                      | ED                                 |                                         |                                                |  |
| 1 6            |              |                                     | 0464                                      | BS                                 |                                         |                                                |  |

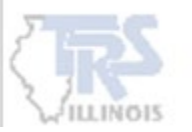

### **ERRORS**

#### Note: Error messages do <u>not</u> display at the top of the member's record.

When in the Record Details for that member, make the corrections needed or click **Save** at the bottom of the member's record. Either the fields that require attention will be automatically highlighted red or a "**Save Successful**" message will appear at the bottom of the page and the member will be added to the Details/Adjustment page.

| Demographics                                         |                                     |                     |                                        |        |                                              |                           |
|------------------------------------------------------|-------------------------------------|---------------------|----------------------------------------|--------|----------------------------------------------|---------------------------|
| Social Security #<br>***-**-8622                     | Prefix 🗸                            | First Name *<br>KAT | Midd                                   | e Name | Last Name *                                  | Suffix 🗸                  |
| Date of Birth *<br>11/21/1984                        | Gender *<br>Female ∨                |                     |                                        |        |                                              |                           |
| Employment Information                               |                                     |                     |                                        |        |                                              |                           |
| Pay Period Begin Date * 03/16/2025                   | Pay Period End Date *<br>03/31/2024 |                     | Pay Date * 04/10/2025                  |        | Payroll Frequency *<br>Semi-Monthly V        |                           |
| Employment Begin Date                                | Employment End D                    | ate İ               | Employment End Reason                  | ~ F    | Employment Type *<br>Part-Time Contractual V | Job Category *            |
| Employment Begin Date is required. Contract Days 180 | FTE Percentage                      | 0 %                 | Contribution Category *<br>02 - Tier 2 | $\sim$ |                                              | Job Category is required. |
| Earnings & Contributions                             |                                     |                     |                                        |        |                                              |                           |
| Timekeeping                                          |                                     |                     |                                        |        |                                              |                           |
| Contact Info                                         |                                     |                     |                                        |        |                                              |                           |
| Save Cancel                                          |                                     |                     |                                        |        |                                              |                           |

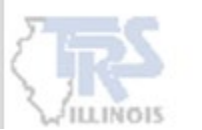

### **RESOLVED CHECKBOX**

When the errors are resolved on the member's record, the employer will be returned to the Rejected Members page. The **Resolved** checkbox can be used for the employer's tracking purposes—it can be manually checked by the employer but is not required.

#### The member will remain listed on the Rejected Members page.

The corrected record will automatically be added to the Details/Adjustments page to continue the reporting process as normal.

| <b>ः Reject</b> | Rejected Members       Please address the following rejected records         Report Actions |             |                    |                                        |                                 |                                             |  |  |  |  |
|-----------------|---------------------------------------------------------------------------------------------|-------------|--------------------|----------------------------------------|---------------------------------|---------------------------------------------|--|--|--|--|
| Errors for K    | (AT                                                                                         | S           | SN 8622 ED (2) Ti  | <b>p:</b> Address fatal errors first b | efore addressing any others; Co | orrections to fatal errors may result in th |  |  |  |  |
| Severit         | y Erro                                                                                      | or #        | Error Title        |                                        | Error                           | r Message                                   |  |  |  |  |
| 0               | ER1                                                                                         | 045         | Non-numeric Emp    | loyment Begin Date                     | Empl                            | Employment Begin Date contains a non-       |  |  |  |  |
| 0               | ER10                                                                                        | 053         | Invalid Job Catego | ry                                     | Job (                           | Category contains a value other tha         |  |  |  |  |
|                 |                                                                                             |             |                    |                                        |                                 |                                             |  |  |  |  |
| <b>A</b>        | Actions                                                                                     | Last Name ^ | First Name ^       | Last Four SSN ^                        | Payment Reason ^                | Resolved                                    |  |  |  |  |
| 2               | •                                                                                           |             | KAT                | 8622                                   | ED                              |                                             |  |  |  |  |
| 1               | •                                                                                           |             |                    | 0464                                   | BS                              |                                             |  |  |  |  |

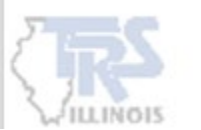

## **REJECTED RECORD**

The **eyeball icon** indicates that the member record cannot be added due to an invalid file format. Clicking the icon will display the data from the file for that specific record.

The File Format document located on TRS website can be used to help identify the issue. <u>Gemini-Defined-Benefit-Employer-Reporting-v2.0.pdf</u>

#### If unable to identify the issue, please consult the payroll software provider for assistance.

|   | <b>Teachers' Retirement System</b> Reporting |                          |              | Rejected Record                                                                                                 | ×   |
|---|----------------------------------------------|--------------------------|--------------|----------------------------------------------------------------------------------------------------|-----|
|   |                                              | TRS C                    | ode:         | D33 AN L                                                                                                    |     |
| 4 | Actions                                      | Last Name 🔨              | First Name 🗸 | B<br>01092619740316202503312025041020250208172022<br>E0121601100089693 60BSN+003737 23+000000 00+000336 35+0000 |     |
| 1 | ं                                            | Unknown                  | Unknown      | 33.63+00000.00000.00-0002.011000.00N<br>3098262508211 W OLI                                                     | 1   |
| 1 | ۲                                            | Unknown                  | Unknown      | IL618 20242025                                                                                                  | - 1 |
| 1 | O                                            |                          |              |                                                                                                    |     |
| 1 | e Curtan                                     | of the State of Illinois |              | Cancel                                                                                                    |     |

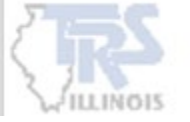

### **ADD RECORD**

A member can be added from either the **Rejected Members** or the **Details/Adjustments** pages.

If a member is added manually from the Rejected Members page, **the new record will not appear on the Rejected Members page**. The member will remain listed on the Rejected Members page, and the corrected record will automatically be added to the Details/Adjustments page.

| E Rejected Members Please address the following rejected records Search by last name |                             |                                  |                                      |                                                  |  |  |  |  |
|--------------------------------------------------------------------------------------|-----------------------------|----------------------------------|--------------------------------------|--------------------------------------------------|--|--|--|--|
| Errors for                                                                           | Tip: Address                | s fatal errors first before addr | essing any others; Corrections to fa | atal err Mass Update ination of other errors.    |  |  |  |  |
| Severity Error #                                                                     | Error Title                 |                                  | Error Me                             | ssage                                            |  |  |  |  |
| <b>ER1045</b>                                                                        | Non-numeric Emp             | loyment Begin Date               | Employm                              | nent Begin Date contains a non-numeric character |  |  |  |  |
| ER1053                                                                               | Invalid Job Catego          | ry                               | Job Cate                             | gory contains a value other than 01, 02, or 03   |  |  |  |  |
|                                                                                      |                             |                                  |                                      |                                                  |  |  |  |  |
| 🛕 Actions Las                                                                        | t Name \land 🔹 First Name 🛧 | Last Four SSN A                  | Payment Reason A                     | Resolved                                         |  |  |  |  |
| 2 🕈                                                                                  |                             | 8622                             | ED                                   |                                                  |  |  |  |  |
| 1 🙃                                                                                  |                             | 0464                             | BS                                   |                                                  |  |  |  |  |

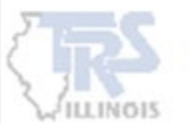

## CERTIFY

Click the **Certify** checkbox to proceed to the Details/Adjustments page to continue the reporting process as normal. The **Resolved** boxes do not need to be checked in order to click the Certify checkbox.

Corrections are not required to be made from the Rejected Members page. This page brings attention to the members that were rejected during the file upload process.

|                                                                                                    | Actions | Last Name 🔨        | First Name 🔨 | Last Four SSN A | Payment Reason 🔨 | Resolved |  |  |  |
|----------------------------------------------------------------------------------------------------|---------|--------------------|--------------|-----------------|------------------|----------|--|--|--|
| 1                                                                                                    | O       |                    |              | 9261            | BS               |          |  |  |  |
| 1                                                                                                    | 0       |                    |              | 9261            | ED               |          |  |  |  |
| 1                                                                                                    | •       |                    |              | 9261            | NC               |          |  |  |  |
| Showing 1 - 18 of 18<br>I certify that I have added all the rejected records back to my report or have determined they were not to be included. |         |                    |              |                 |                  |          |  |  |  |
| Certifie                                                                                                    | ed By:  |                    |              |                 |                  |          |  |  |  |
| ← Prev                                                                                                    | vious   | Next $\rightarrow$ |              |                 |                  |          |  |  |  |

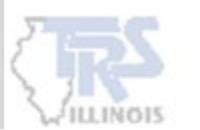

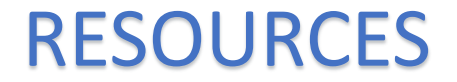

### <u>Gemini-Defined-Benefit-Employer-Reporting-v2.0.pdf</u>

**Employer Reporting File Validations** 

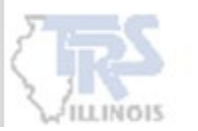

## **Contact Information**

#### **Employer Services**

Employer Reporting (888) 678-3675 Option 1 <u>employers@trsil.org</u>

#### **Accounting Department**

Remittances or the Employer Bill (888) 678-3675 Option 2 accounting@trsil.org

#### **TRS Supplemental Savings Plan (SSP)**

(888) 678-3675 Option 3 <u>SSP@trsil.org</u>

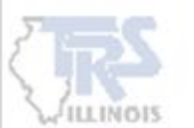

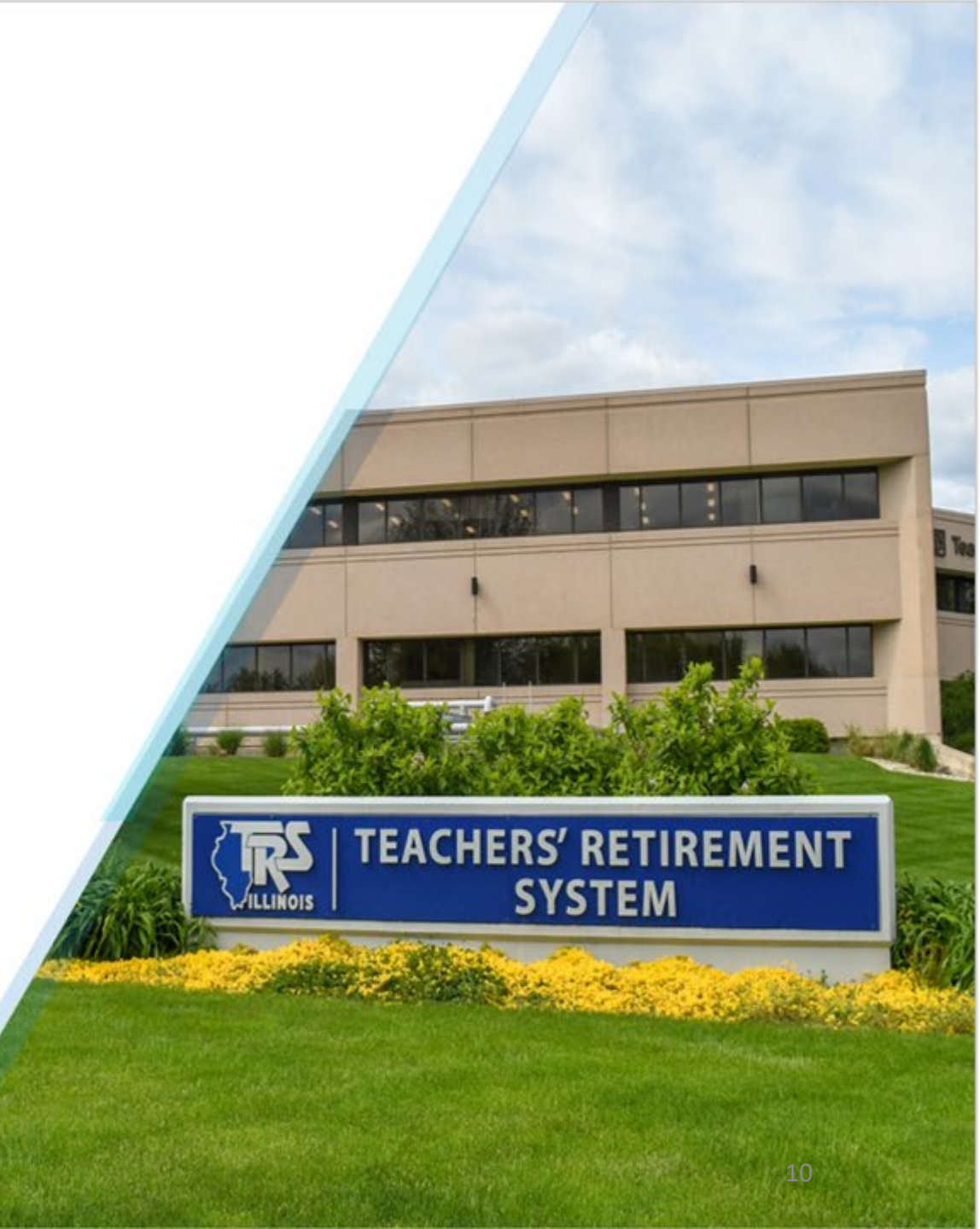